# R MON COMPTE FFF - Création de Compte

Avec votre Compte FFF, vous allez pouvoir consulter les informations qui vous concernent et disposer de services adaptés à votre activité.

## Chaque personne peut créer un Compte.

Si vous êtes licencié(e), munissez-vous du reçu remis par votre Club à la délivrance de votre licence ou – à défaut – de votre numéro d'individu.

## **CREATION A L'AIDE DU REÇU DE LICENCE**

Si votre Club vous a remis le document ci-dessous, vous allez pouvoir créer votre Compte en utilisant soit la clé d'activation (●), soit le QR code (●).

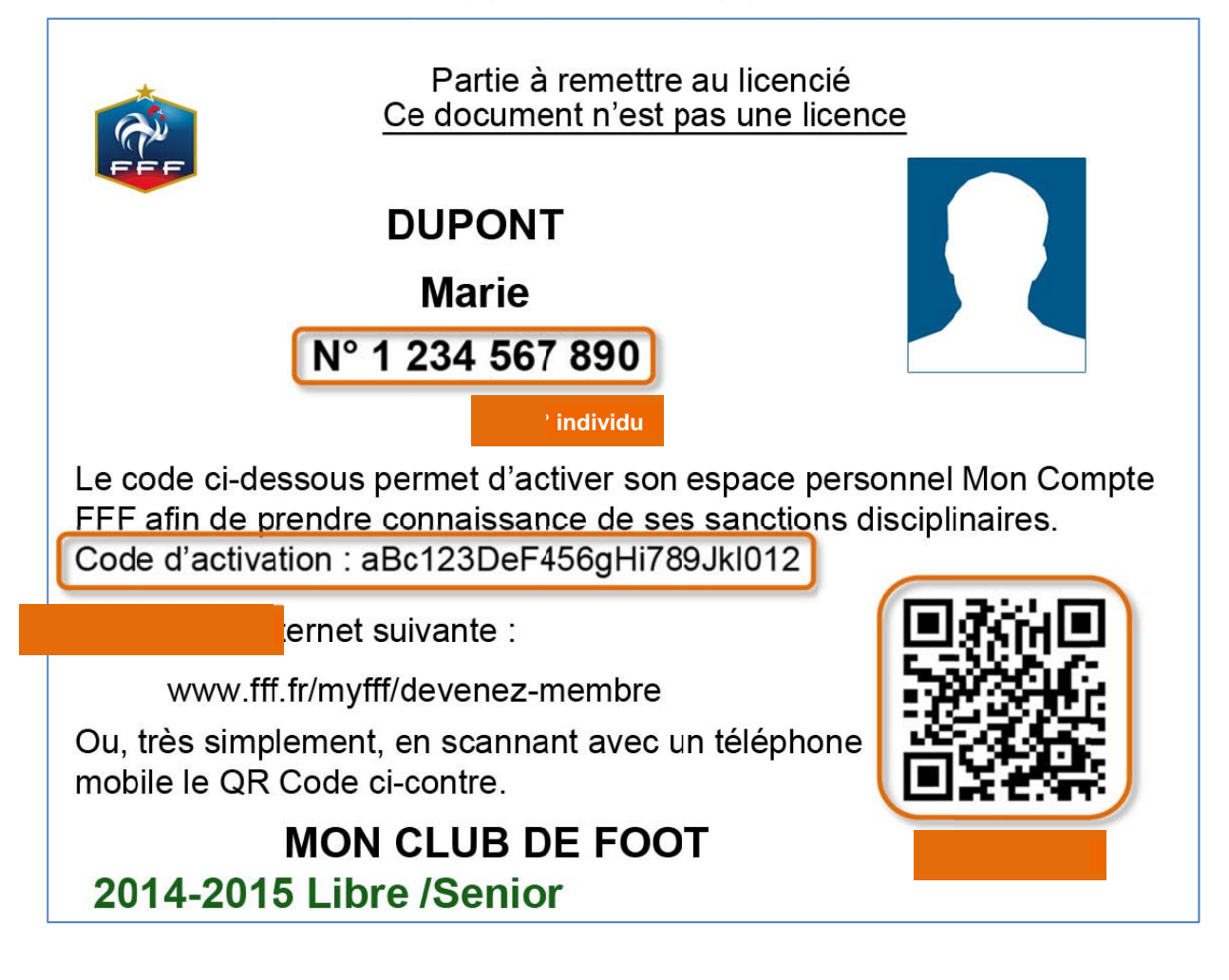

## 1. Scanner le QR code

Avec votre smartphone, vous scannez le QR code, vous êtes à ce moment redirigé(e) sur un formulaire pré-rempli avec vos données personnelles (« Devenez Membre Mobile »). Il vous reste à saisir :

- Votre email,
- La confirmation de votre email,
- Votre mot de passe (8 caractères minimum : choisir un mot de passe comportant au moins une majuscule, une minuscule, un chiffre, un caractère spécial),
- La confirmation de votre mot de passe,
- Cochez la case concernant les Conditions Générales du site fff.fr.

#### Validez. Votre compte est créé.

Dans votre boîte mail, vous avez également reçu un mail de confirmation de votre adresse. Cliquez sur le lien proposé pour valider votre email.

## 2. Saisir le code d'activation

Vous pouvez vous connecter à cette page <u>http://www.fff.fr/myfff/devenez-membre</u>. Au début du formulaire, un champ propose de renseigner la clé d'activation (attention à saisir tous les caractères). Valider.

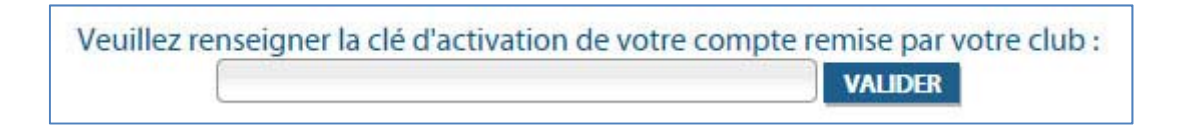

Les champs de vos données personnelles se mettent à jour (civilité, nom, prénom, date de naissance, numéro d'individu). Il vous reste à renseigner :

- Votre email,
- La confirmation de votre email,
- Votre mot de passe (8 caractères minimum : choisir un mot de passe comportant au moins une majuscule, une minuscule, un chiffre, un caractère spécial),
- La confirmation de votre mot de passe,
- Cochez la case concernant les Conditions Générales du site fff.fr.

Validez. Votre compte est créé.

Dans votre boîte mail, vous avez également reçu un mail de confirmation de votre adresse. Cliquez sur le lien proposé pour valider votre email.

## CREATION DIRECTEMENT A PARTIR DU FORMULAIRE EN LIGNE

Si vous ne pouvez pas flasher le QR Code et que vous n'avez pas le code d'activation, vous pouvez également remplir les données du formulaire de la page <u>http://www.fff.fr/myfff/devenez-membre</u>.

#### 1. Vous connaissez votre numéro d'individu

Le numéro d'individu figure sur votre reçu de licence (voir page 1, **④**). Il peut vous être communiqué par votre Club. Connectez-vous à l'adresse ci-dessus pour accéder au formulaire d'inscription. Prenez soin de remplir tous les champs obligatoires :

- Votre civilité,
- Votre nom,
- Votre prénom,
- Votre date de naissance,
- Votre email,
- La confirmation de votre email,
- Votre mot de passe (8 caractères minimum : choisir un mot de passe comportant au moins une majuscule, une minuscule, un chiffre, un caractère spécial),
- La confirmation de votre mot de passe,
- Votre numéro d'individu,
- Cochez la case concernant les Conditions Générales du site fff.fr.

#### Validez. Votre compte est créé.

Dans votre boîte mail, vous avez également reçu un mail de confirmation de votre adresse. Cliquez sur le lien proposé pour valider votre email.

#### 2. Vous ne connaissez pas votre numéro d'individu

Connectez-vous à cette adresse <u>http://www.fff.fr/myfff/devenez-membre</u> pour accéder au formulaire d'inscription. Prenez soin de remplir tous les champs obligatoires :

- Votre civilité,
- Votre nom,
- Votre prénom,
- Votre date de naissance,
- Votre email,
- La confirmation de votre email,
- Votre mot de passe (8 caractères minimum : choisir un mot de passe comportant au moins une majuscule, une minuscule, un chiffre, un caractère spécial),
- La confirmation de votre mot de passe,

Au niveau de la ligne N° club, cliquer sur le lien Rechercher un club. Une pop-in apparaît :

|                                                                                                    |                                                                                                    |                                           | VALIDER                                             |                   |
|----------------------------------------------------------------------------------------------------|----------------------------------------------------------------------------------------------------|-------------------------------------------|-----------------------------------------------------|-------------------|
| Cissour n'ôtar s                                                                                                    | vac licopeló EEE ou ci                                                                                                  | unuc ninuna nac                           | votro clá d'activati                                | n marci da        |
| RECHERCHEZ VO                                                                                                    |                                                                                                    |                                           |                                                     | FERMER ×          |
| The character of the second second se |                                                                                                    |                                           |                                                     |                   |
| our trouver votre club,                                                                                                    | merci d'indiquer                                                                                                    |                                           |                                                     |                   |
| Numéro d'affiliation                                                                                                    | Son nom                                                                                                    | S                                         | a ville                                             |                   |
|                                                                                                    | ou                                                                                                    | ou                                        |                                                     |                   |
| Affiner votre recherche                                                                                                    |                                                                                                    |                                           |                                                     |                   |
|                                                                                                    |                                                                                                    |                                           |                                                     |                   |
|                                                                                                    | Son département                                                                                                    |                                           |                                                     |                   |
| Concentrations and                                                                                                    |                                                                                                    |                                           |                                                     |                   |
| CHOISIR \$                                                                                                    |                                                                                                    |                                           |                                                     |                   |
| CHOISIR ÷                                                                                                    |                                                                                                    |                                           |                                                     |                   |
| CHOISIR \$                                                                                                    | tion mot de passe                                                                                                    |                                           |                                                     |                   |
| CHOISIR \$                                                                                                    | don mot de passe                                                                                                    | ur étre reconnu voi                       | us devez rénseïgner voti                            | e N° individu que |
| CHOISIR ¢<br>RECHERCHER<br>CONTINUE<br>Licencié / Observateu<br>vous retrouverez sur li                                                                                                    | ) (<br>tion mot de passe<br>r/ delegue / medecin : Po<br>e bordereau de votre lice                                      | ur être reconnu vor                       | us devez renseïgner voti                            | e N° individu que |
| CHOISIR \$                                                                                                    | tion mot de passe<br>r / delégue / medecin : Po<br>e bordereau de votre lice<br>N° îndividu                             | tereseesee<br>bur être reconnu vor<br>nce | us devez renseigner voti                            | e N° individu que |
| CHOISIR ¢<br>RECHERCHER<br>CONTINUAT<br>Licencié / Observateu<br>vous retrouverez sur la<br>Licencié : Si vous ne co                                                                                                    | non mot de passe<br>r/ delégue / medecin : Po<br>e bordereau de votre lice<br>N° individu<br>annaissez pas votre N° ini | second voi<br>nce<br>sividu, à défaut voi | us devez renseigner voti<br>s pouvez renseigner vot | e N° Individu que |

Remplissez le champ vous permettant de retrouver votre club :

- Son numéro d'affiliation si vous le connaissez,
- Ou son nom exact,
- Ou sa ville.

Il est possible d'utiliser en plus le menu déroulant pour choisir la Ligue de rattachement de votre Club et/ou son département.

Une fois, le/les champ(s) rempli(s), cliquer sur **RECHERCHER**. Les résultats de la recherche s'affichent alors :

| votre mot de passe doit comporter a                                                                                  | su moins a caracteres donc i majuscula, i | minuscule et i chime ou |
|----------------------------------------------------------------------------------------------------|-------------------------------------------|-------------------------|
| RECHERCHEZ VOTRE CLUB                                                                                                |                                           | FERMER ×                |
| Vos critères de recherche<br>Nom du club : MON CLUB<br>Ligue :<br>Commune :<br>Département :<br>Résultat : 1 Club(s) |                                           |                         |
| Ligue : LIGUE DE MON CLUB                                                                                            |                                           |                         |
| District : DISTRICT DE MON CLU                                                                                       | JB                                        |                         |
| Localite : VILLE DE MON CLUB                                                                                         |                                           |                         |
| MON CLUB                                                                                                    | ı club                                    |                         |
| RETOUR                                                                                                    |                                           |                         |
|                                                                                                    |                                           |                         |

Le numéro d'affiliation de votre club s'affiche automatiquement dans le formulaire d'inscription :

| N° club               | 512345 | Rechercher un club |
|-----------------------|--------|--------------------|
| and the second of the |        |                    |

Cochez la case concernant les Conditions Générales du site fff.fr.

#### Validez. Votre compte est créé.

Dans votre boîte mail, vous avez également reçu un mail de confirmation de votre adresse. Cliquez sur le lien proposé pour valider votre email.